# TEST REPORT FOR HIGHSTAGE PART MODULE VALIDATION

Title

SK

Test Report *for* Highstage Part Module TR12874-1 validation test report for SW10055-9

Document ID

Reviewed by

Reviewed date

2021-06-07

Approved by **PRO** 

Approved date 2021-06-08

|            | Test Report:             | TR12874-1                                                        |
|------------|--------------------------|------------------------------------------------------------------|
|            | Project number:          | VALIDATION                                                       |
|            | Author:                  | SK                                                               |
|            | Date:                    | 2021-06-08                                                       |
|            |                          |                                                                  |
|            | Review by:               | SJ                                                               |
|            | Review date:             | 2021-06-07                                                       |
|            |                          |                                                                  |
|            | This test report is base | ed on the following test specification:                          |
|            | Test specification:      | TS12614                                                          |
| Approval:  |                          |                                                                  |
| Date CET   | Initials Name Just       | ification                                                        |
| 2021-06-08 | 13:26:06 PRC             | D Per Reidar Orke Director                                       |
|            |                          |                                                                  |
| By signin  | a this document. I herel | by declare that I have reviewed the content relevant to me and I |
| by signin  |                          | approve the document                                             |

| Title                                                                             | Document ID | Reviewed by   | Approved by   |
|-----------------------------------------------------------------------------------|-------------|---------------|---------------|
| Test Report <i>for</i> Highstage Part Module validation test report for SW10055-9 | TR12874-1   | SJ            | PRO           |
| Authors                                                                           |             | Reviewed date | Approved date |
| SK                                                                                |             | 2021-06-07    | 2021-06-08    |

# Table of Contents

| Table of Contents          | 3 |
|----------------------------|---|
| Purpose of this validation | 4 |
| Conclusion of validation   | 4 |
| Scope                      | 5 |
| Terms and Definitions      | 5 |
| Features                   | 6 |
| Test approach              | 7 |
| Test cases                 | 8 |
|                            |   |

| Title                                                                             | Document ID | Reviewed by              | Approved by                 |
|-----------------------------------------------------------------------------------|-------------|--------------------------|-----------------------------|
| Test Report <i>for</i> Highstage Part Module validation test report for SW10055-9 | TR12874-1   | SJ                       | PRO                         |
| Authors<br>SK                                                                     |             | Reviewed date 2021-06-07 | Approved date<br>2021-06-08 |
|                                                                                   |             |                          |                             |

#### Purpose of this validation

The purpose of this validation is to validate base functionality of the Highstage Part module. It is validated in a stand-alone mode without any reference to the QMS system it will be a part of at each customer, and the customizations it will be equipped with. Therefore, each customer using Part module as part of a certified QMS must validate the module again in their environment.

Customers are free to use this document as a template for their own validation protocols.

#### Conclusion of validation

Validation was concluded with no remarks.

Title Document ID Reviewed by Approved by PRO validation test report for SW10055-9
Authors SK Reviewed date 2021-06-07 2021-06-08

Page 4 of 26

#### Scope

The scope of this document is twofold (*TS and TR*). As TS (*Test Specification*) the document serves as a specification of tests to be performed. As TR (*Test Report*) the document serves as a template for logging the actual test results. Before the validation is performed, TS is cloned to a TR. The TR document serves as the report, where all the result from the test is recorded. The TR is placed in the "VALIDATION" workspace.

#### Terms and Definitions

| Meta-data: | Attributes of a part controlled by Highstage, e.g. author, workspace etc.                                                     |
|------------|----------------------------------------------------------------------------------------------------|
| PAC:       | Point and Click with the mouse                                                                                                |
| [XXXXX]:   | Text inside a closed set of brackets represents the state a part is in, E.g. [Working] or [Approved]                          |
| Document:  | A Document is an item created in Highstage (made available from the Document Module).                                         |
| Part       | A Part is an item created in Highstage (made available from the Part Module).                                                 |
| File       | A computer file as a collection of data stored in one unit, identified by a filename. (Microsoft office- and text files etc.) |

| Title                                                                             | Document ID                | Reviewed by   | Approved by   |
|-----------------------------------------------------------------------------------|----------------------------|---------------|---------------|
| Test Report <i>for</i> Highstage Part Module validation test report for SW10055-9 | TR12874-1                  | SJ            | PRO           |
| Authors                                                                           |                            | Reviewed date | Approved date |
| SK                                                                                |                            | 2021-06-07    | 2021-06-08    |
|                                                                                   | Page <b>5</b> of <b>26</b> |               |               |

#### Features

•

This test specification for validating the *Part* module in Highstage concerns features and functionality that are associated exclusively with the *Part* module of the Highstage system.

- Unintended/unauthorized deletion/alteration
  - Files directly on the file server
  - Approved or previous version through Highstage
  - Links in, out and between parts in Highstage
    - o Newest issue, newest draft, new part dialog
    - o Between parts
    - From part out
- Part generation and templates
  - o Part types
  - o Special characters
  - o Unique part ID
  - $\circ$   $\;$  Validation of fields with predefined selections, e.g. workspace name
  - Verify field limits, e.g. max. number of authors
  - o Meta-data on template
- Part handling
  - o Review / approval
  - o Minor changes
  - o Event log
  - Revision list
  - o Obsolete and re-activation
- Assembly list
- Tree view
- Export

| - | - | <br>1 - |  |
|---|---|---------|--|
|   | 1 | e       |  |
|   |   |         |  |
|   |   |         |  |

Authors

SK

Test Report *for* Highstage Part Module TR12874-1 validation test report for SW10055-9

Document ID

Reviewed by

Approved by **PRO** 

Reviewed date 2021-06-07

Approved date 2021-06-08

#### Test approach

The tests are manual performed by one user with normal access rights (FT: First tester= your personal username). In test cases requiring one or more users, the following test users are included:

- First tester (Personal Account)
- Second tester (VALTEST1),
- Third tester (VALTEST2)
- Fourth tester (VALTEST3).

All tests are executed using a standard workstation. For each test, please note which test profile have been used together with the used browser and OS like: 'First Tester using Microsoft Edge 1' please note it like 'FT/ME1'.

If a test pass, write PASS. If a test fails write FAIL and note the behavior or reason.

User explanations:

| Username                | Specification  | Description      |
|-------------------------|----------------|------------------|
| (FT) / Personal account | First Tester   | Personal profile |
| VALTEST1                | Seconds tester | Test profile     |
| VALTEST2                | Third tester   | Test profile     |
| VALTEST3                | Fourth tester  | Test profile     |

Browser explanations:

| Abbreviation | Browser                                      |
|--------------|----------------------------------------------|
| MEx          | Microsoft Edge where x is the version number |
| FFx          | Firefox where x is the version number        |
| СНх          | Google Chrome where x is the version number  |

#### Other Abbreviations:

| Abbreviation | Browser                                      |
|--------------|----------------------------------------------|
|              | Means a button on the screen with three dots |
| PAC          | Point and Click with the mouse               |
| HS           | Refer to the web application Highstage       |

| Title<br>Test Report <i>for</i> Highstage Part Module | Document ID<br>TR12874-1 | Reviewed by<br>SJ | Approved by<br>PRO |
|-------------------------------------------------------|--------------------------|-------------------|--------------------|
| validation test report for SW10055-9                  |                          |                   |                    |
| Authors                                               |                          | Reviewed date     | Approved date      |
| SK                                                    |                          | 2021-06-07        | 2021-06-08         |

#### Test cases

The following test cases are the complete list of specifications for the preliminary requirements, inputs, executional conditions, procedures and expected results for the validation of the Part module in Highstage.

Title

Test Report for Highstage Part Module TR12874-1 validation test report for SW10055-9 Authors

Document ID

Reviewed by SJ

Reviewed date

2021-06-07

Approved by PRO

Approved date

2021-06-08

SK

|                              | Test Case 0: Preparation                                                                                                    |                                                                                                    |                                                                                   |  |  |
|------------------------------|----------------------------------------------------------------------------------------------------|----------------------------------------------------------------------------------------------------|-----------------------------------------------------------------------------------|--|--|
| Function:                    | Function: Review test parts from previous execution of this test if applicable                                                                                                    |                                                                                                    |                                                                                   |  |  |
| Description:                 | <ul> <li>Description: 1. Environment for this specific test (version/revision). Highstage version: Highstage Part Module validation test report for SW10055-9</li> <li>2. A description of input data: Test files from previous run of this test might be available</li> <li>3. Initialising: None</li> </ul> |                                                                                                    |                                                                                   |  |  |
| Step Spe                     | ecification                                                                                                    | Expected                                                                                                    | Pass/Fail                                                                         |  |  |
| Not<br>und                   | te the version of Highstage. The version is found in the system menu<br>der [Setup]                                                                                                    | SW10055-9BN                                                                                                    | PASS                                                                              |  |  |
| 1 Rev<br>High<br>The<br>fund | view test files from previous execution of this test by using the<br>hstage Change feature.<br>e files will be located under workspace <b>'Validation'</b> . The Search<br>ction can be used to find the listed test parts in HS                                                                              | Parts status:<br>TestPart1 [Approved] authored by<br>VALTEST1<br>TestPart2 in [Working] authored by<br>VALTEST1<br>TestPart3 in [Review] authored by<br>VALTEST1<br>TestPart4 in [Working] authored by<br>VALTEST1<br>TestPart5 in [Working] authored by<br>FT<br>TestPart6 in [Approved authored]<br>by FT<br>TestPart7 in [Approved] authored<br>by FT | PASS       PASS       PASS       PASS       PASS       PASS       PASS       PASS |  |  |

| Title<br>Test Report <i>for</i> Highstage Part Module<br>validation test report for SW10055-9 | Document ID<br>TR12874-1   | Reviewed by<br>SJ        | Approved by<br>PRO          |
|-----------------------------------------------------------------------------------------------|----------------------------|--------------------------|-----------------------------|
| Authors<br>SK                                                                                 |                            | Reviewed date 2021-06-07 | Approved date<br>2021-06-08 |
|                                                                                               | Page <b>9</b> of <b>26</b> |                          |                             |

|           | Test Case 1: Deletion/alteration                                                                                                    |                                                                                   |           |  |
|-----------|----------------------------------------------------------------------------------------------------|-----------------------------------------------------------------------------------|-----------|--|
| Function  | Function: Verified that files in associated Part folders in Highstage are adequately protected against unintended deletion or alternation i.e.: Only files stored on Parts in "Working" state can be deleted or changed, and it can only be done by the author(s).                                                                                                    |                                                                                   |           |  |
| Descripti | <ul> <li>Description: 1. Environment for this specific test (version/revision). Highstage version: Highstage Part Module validation test report for SW10055-9</li> <li>2. A description of input data:<br/>Test parts in Approved and Review state must exist</li> <li>Test parts in Working state must exist both with the tester as author and with another author.</li> <li>3. Initialising: None</li> </ul> |                                                                                   |           |  |
| Step      | Specification                                                                                                    | Expected                                                                          | Pass/Fail |  |
| 1.1       | Click folder icon to open TestPart2, owner VALTEST1. File in create!<br>As FT user, edit and save approved file for which you are <i>not</i> author<br>from it's directory on the Highstage server.<br>Use t.ex VALTESTx user to generate part. Logon as VALTESTx and make<br>Part.<br>Using TestPart2, Owned by VALTEST1, Status Approved                                                                      | Not possible to save the changed file in the same directory. Folder is read only. | PASS      |  |
| 1.2       | Delete file on approved Part for which you are <i>not</i> author from its directory on the Highstage server.<br>Using TestPart1, Owned by VALTEST1, Status: Approved                                                                                                    | Deletion prohibited. Deletion denied                                              | PASS      |  |
| 1.3       | Open, edit and save draft file on Part (in review state) for which you are <i>not</i> author from its directory on the Highstage server Using TestPart3, Owned by VALTEST1, Status: Review                                                                                                    | Not possible to save the changed file in the same directory. Saving denied        | PASS      |  |
| 1.4       | Delete draft file on Part (in review state) for which you are <i>not</i> author<br>from its directory on the Highstage server<br>Using TestPart3, Owned by VALTEST1, Status: Review                                                                                                    | Deletion prohibited. Deletion denied                                              | PASS      |  |

| Title                                        | Document ID | Reviewed by   |
|----------------------------------------------|-------------|---------------|
| Test Report <i>for</i> Highstage Part Module | TR12874-1   | SJ            |
| validation test report for SW10055-9         |             |               |
| Authors                                      |             | Reviewed date |

SK

2021-06-07

Approved date 2021-06-08

Approved by

PRO

| 1.5  | Open, edit and save file on working Part for which you are <i>not</i> author   | Not possible to save the changed file in the | PASS |
|------|--------------------------------------------------------------------------------|----------------------------------------------|------|
|      | from its directory on the Highstage server                                     | same directory. Saving denied                |      |
|      | Using TestPart4, Owned by VALTEST1, Status: Working                            |                                              |      |
| 1.6  | Delete file on working Part for which you are <i>not</i> author from its       | Deletion prohibited. Deletion denied         | PASS |
|      | directory on the Highstage server                                              |                                              |      |
|      | Using TestPart2, Owned by VALTEST1, Status, Working                            |                                              |      |
| 1.7  | Open, edit and save file on working Part (in working state) for which          | Changes can be saved in the same file.       | PASS |
|      | you <i>are</i> author from its directory on the Highstage server. Use 'EDIT'   | Changes saved                                |      |
|      | Button                                                                         |                                              |      |
|      | Using TestPart5, Owned by FT, Status Working                                   |                                              |      |
|      |                                                                                |                                              |      |
| 1.8  | Delete file on working part for which you <i>are</i> author from its directory | file is deleted                              | PASS |
|      | on the Highstage server                                                        |                                              |      |
| 1.9  | Open, edit and save file on approved part from its folder in Highstage         | Not possible to save the changed file in the | PASS |
|      | Using TestPart6, Owned by FT, Status APPROVED                                  | same directory. Saving denied                |      |
| 1.10 | Delete file on approved part from its folder in Highstage                      | Deletion prohibited. Deletion denied         | PASS |
|      | Using TestPart6, Owned by FT, Status: APPROVED                                 |                                              |      |
| 1.11 | Open, edit and save file on part in Review state from its folder in            | Not possible to save the changed file in the | PASS |
|      | Highstage                                                                      | same directory. Saving denied                |      |
|      | Using TestPart7, Owned by FT, Status: REVIEW                                   |                                              |      |
| 1.12 | Delete file on Part in review state (not draft files) from its folder in       | Deletion prohibited. Deletion denied         | PASS |
|      | Highstage                                                                      |                                              |      |
|      | Using TestPart7. Owned by FT. Status: REVIEW                                   |                                              |      |

Title

Test Report for Highstage Part Module TR12874-1

validation test report for SW10055-9

Document ID

Reviewed by SJ

Approved by PRO

Authors SK

Reviewed date 2021-06-07

Approved date 2021-06-08

| Test Case 2: Links in, out and between parts in Highstage |                                                                                                    |                                                                                                    |                                 |
|-----------------------------------------------------------|----------------------------------------------------------------------------------------------------|----------------------------------------------------------------------------------------------------|---------------------------------|
| Functio                                                   | n: Verify that links can be made in, out and between Parts in Highstag<br>approved version. Verify also that the new Part dialog can be linked                                                                                                    | e, referring to specific issue, newest draft/working to from outside Highstage selecting a specific P                                   | ng copy, or newest<br>art type. |
| Descrip                                                   | <ul> <li>Description: 1. Environment for this specific test (version/revision). Highstage version: Highstage Part Module validation test report for SW10055-9</li> <li>2. A description of input data:<br/>Test Part (#1) with approved version 1, a newer draft version 2a and an even newer version 2b in Working mode<br/>Test Part (#2) with only a version 1a in working mode.</li> <li>3. Initialising: None</li> </ul> |                                                                                                    |                                 |
| Step                                                      | Specification                                                                                                    | Expected                                                                                                    | Pass/Fail                       |
| 2.1                                                       | Create a record of the link to newest approved version of testpart #1 from the browser. Remove revision prefix from the URI to the site.                                                                                                    | Newest approved version (1) of the part should be shown.                                                                                | PASS                            |
| 2.2                                                       | Create a record of the link to newest draft version of testpart #1 and PAC it. Remove revisions from link, add <b>&amp;latest=1</b> to the URI. and browse the resource.                                                                                                    | Newest draft version (2b) opened                                                                                                    | PASS                            |
| 2.3                                                       | Create a record of the link to newest approved version of testpart #2<br>and access it with the browser.                                                                                                    | No part found since testpart #2 has not been approved yet                                                                               | PASS                            |
| 2.4                                                       | Create a record of the link to newest draft version of testpart #2 access it with the browser.                                                                                                    | Newest draft version (1a) opened                                                                                                    | PASS                            |
| 2.5                                                       | Click on [Parts] -> [New] add <b>&amp;itemtype=GD</b> to the URL, and press<br>enter. Copy the URL and make a record of it. Paste the URL into a<br>browser request it.                                                                                                    | The site to create a new part is shown on the screen when accessing it with the browser, Type is already filled with the property (GD). | PASS                            |
| 2.6                                                       | Copy the link to newest approved version of testpart #1 add<br>&approved=1 to the URI and save it into testpart. Save the<br>part and reopen testpart #2. PAC the link                                                                                                    | Newest approved version (1) opens in the browser                                                                                        | PASS                            |

| Title<br>Test Report <i>for</i> Highstage Part Module<br>validation test report for SW10055-9 | Document ID<br>TR12874-1    | Reviewed by SJ           | Approved by<br>PRO       |
|-----------------------------------------------------------------------------------------------|-----------------------------|--------------------------|--------------------------|
| Authors<br>SK                                                                                 | - 10 (00                    | Reviewed date 2021-06-07 | Approved date 2021-06-08 |
|                                                                                               | Page <b>12</b> of <b>26</b> |                          |                          |

| 2.7 | In testpart. #2 create a link to newest draft version of testpart #1, using | Newest draft version (1) opened | PASS |
|-----|-----------------------------------------------------------------------------|---------------------------------|------|
|     | the URI concatenated with <b>&amp;latest=1</b> . save the part and reopen   |                                 |      |
|     | testpart #2 then PAC the link                                               |                                 |      |

Title Document ID Test Report for Highstage Part Module TR12874-1

Reviewed by

Approved by

validation test report for SW10055-9

SJ

Reviewed date

2021-06-07

PRO

Approved date

2021-06-08

Authors

SK

|                                                                                                    | Test Case 3: Part creation                                                                                                    |                                                                              |                                 |  |
|----------------------------------------------------------------------------------------------------|----------------------------------------------------------------------------------------------------|------------------------------------------------------------------------------|---------------------------------|--|
| Function:       • Document generation and templates         • Part types       • Part types         • Special characters       • Unique part ID         • Validation of fields with predefined selections, e.g. workspace name         Description:       1. Environment for this specific test (version/revision). Highstage version: Highstage Part Module validation test report for SW10055-9         2. A description of input data: None         2. Initialising: None |                                                                                                    |                                                                              |                                 |  |
| Step                                                                                                    | Specification                                                                                                    | Expected                                                                     | Pass/Fail                       |  |
| 3.1                                                                                                    | Press [Parts] -> [New]                                                                                                    | The "Create new part" menu is shown                                          | PASS                            |  |
| 3.2                                                                                                    | Press the [] button left to the input field "Type"                                                                                 | You get the list of part types you have used previously. (Resent types)      | PASS                            |  |
| 3.3                                                                                                    | Press [All Subtypes] in the dialog box                                                                                             | You get the full list of part types                                          | PASS                            |  |
| 3.4                                                                                                    | Press the [] button left to the input field "Workspace"                                                                            | You get the list of workspaces you have used previously. (Resent workspaces) | PASS                            |  |
| 3.5                                                                                                    | Press [All workspaces] tab on the "Workspace" line                                                                                 | You get the full list of workspaces                                          | PASS                            |  |
| 3.6                                                                                                    | Write "!#¤%&/()=?@£\$" as part type, ",;:_*^"`'`" as workspace, "test" as description and press "Create"                           | An error message is shown                                                    | PASS                            |  |
| 3.7                                                                                                    | Write "TSTCOMB" as part type, VALIDATION as workspace,<br>!"#¤%&/(/)=)=?@£\$ as description and press "Create"<br>Note part number | A new part is created and the part page for it is shown                      | PASS [Updated GD<br>to TSTCOMB] |  |
| 3.8                                                                                                    | Click the input field belonging to "Workspace"                                                                                     | A dialog box is shown, with a warning regarding moving files is shown        | PASS                            |  |
| 3.9                                                                                                    | Press [All workspaces] on the workspace line                                                                                       | A list of all workspaces is shown, together with the warning                 | PASS                            |  |

Title

Reviewed by SJ

Approved by

Test Report for Highstage Part Module TR12874-1 validation test report for SW10055-9

PRO

Authors

SK

Reviewed date 2021-06-07 Approved date

2021-06-08

Document ID

| 3.10 | Select workspace TEST, and press [OK]                                         | Workspace now shown as TEST                | PASS                 |
|------|-------------------------------------------------------------------------------|--------------------------------------------|----------------------|
| 3.11 | Change workspace back to VALIDATION                                           | Part folder now exist under workspace      | PASS                 |
|      |                                                                               | VALIDATION and not under workspace TEST    |                      |
| 3.12 | Write false user eg. "BBB" in Author and click on 'Review'                    | An error message is shown                  | PASS                 |
| 3.13 | Press "", add Second tester, Third tester, Fourth tester as Authors and       | No error message is shown                  | PASS                 |
|      | click on 'Review'                                                             |                                            |                      |
| 3.14 | Change and write "BBB" in 'ReviewBy' and click on Approve                     | An error message is shown                  | PASS                 |
| 3.15 | Press "", add Second tester, Third tester and Fourth tester as                | No error message is shown                  | PASS                 |
|      | Reviewers and click on Approve                                                |                                            |                      |
| 3.16 | Change and write "BBB" in 'ApproveBy' and click on 'Review'                   | An error message is shown                  | PASS                 |
| 3.17 | Press "", add Second tester, Third tester and Fourth tester to                | No error message is shown                  | PASS                 |
|      | 'ApproveBy' and click on <b>'Review'</b> And click 'OK'                       |                                            |                      |
| 3.18 | Write something in the alias field, press edit and open                       | Field on the frontpage are updated with    | PASS (Field is       |
|      |                                                                               | relevant data                              | updated but edit and |
|      |                                                                               |                                            | open it not          |
|      |                                                                               |                                            | available)           |
| 3.19 | Write the name of your second tester (VALTEST2) in the Review and             | Status is changed to review                | PASS                 |
|      | Approve fields, remove the person from the Author list and press              |                                            |                      |
|      | 'Review'                                                                      |                                            |                      |
| 3.20 | Press the event log                                                           | The entries of the log equal the steps     | PASS                 |
|      |                                                                               | performed in this test case                |                      |
| 3.21 | Press [Parts] -> [Search] in the revision filter choose [Latest revisions] in | The search page is shown with parts in     | PASS                 |
|      | the drop-down box.                                                            | various states                             |                      |
| 3.22 | Enter the number of the part you created in the Item field and press          | The part you created is shown and no other | PASS                 |
|      | "enter"                                                                       | parts are shown                            |                      |

| Title<br>Test Report <i>for</i> Highstage Part Module<br>validation test report for SW10055-9 | Document ID<br>TR12874-1 | Reviewed by SJ | Approved by<br>PRO       |
|-----------------------------------------------------------------------------------------------|--------------------------|----------------|--------------------------|
| Authors<br>SK                                                                                 |                          | Reviewed date  | Approved date 2021-06-08 |
|                                                                                               | Page 15 of 26            |                |                          |

Title Test Report for Highstage Part Module TR12874-1

Document ID

Reviewed by

Reviewed date

2021-06-07

SJ

Approved by PRO

validation test report for SW10055-9 Authors

SK

Page **16** of **26** 

Approved date 2021-06-08

| Test Case 4: Part handling |                                                                                                    |                                                                                                    |           |  |
|----------------------------|----------------------------------------------------------------------------------------------------|----------------------------------------------------------------------------------------------------|-----------|--|
| Functio<br>Descrip         | Function: <ul> <li>Review / approval</li> <li>Eventlog</li> <li>Revision list</li> <li>Obsolete and re-activation</li> </ul> Description:       1. Environment for this specific test (version/revision). Highstage version: Highstage Part Module validation test report for SW10055-9         2. A description of input data: Test Case 5 output is input for this test case       3. Initialising: None |                                                                                                    |           |  |
| Step                       | Specification                                                                                                    | Expected                                                                                               | Pass/Fail |  |
| 4.1                        | VALTEST2: Open the Highstage main page                                                                                                    | The part is shown in the "My reviews and Approvals"                                                    | Pass      |  |
| 4.2                        | VALTEST2: Open the test part created in test case 5                                                                                                    | The part is in review state and waits for VALTEST2                                                     | Pass      |  |
| 4.3                        | VALTEST2: Reject the review with a comment                                                                                                    | VALTEST2 is asked to enter ID and password.<br>The part is shown as rejected                           | Pass      |  |
| 4.4                        | VALTEST1: Update the part page                                                                                                    | The part is shown as rejected                                                                          | PASS      |  |
| 4.5                        | VALTEST1: Press advanced and change                                                                                                    | Status is changed to Working                                                                           | PASS      |  |
| 4.6                        | VALTEST1: Open the part, make some changes, close part and press review                                                                                                    | The part is in review state and waits for second tester                                                | PASS      |  |
| 4.7                        | VALTEST2: Accept the review with a comment                                                                                                    | VALTEST2 is asked to enter ID and password.<br>The part is shown as reviewed and ready for<br>approval | PASS      |  |
| 4.8                        | VALTEST2: Approve the part                                                                                                    | VALTEST2 is asked to enter ID, password and<br>a justification.<br>The part is shown as in approval    | PASS      |  |

Title

SK

Document ID

Reviewed by SJ

Approved by

Test Report for Highstage Part Module TR12874-1 validation test report for SW10055-9

PRO

Authors

Reviewed date 2021-06-07

Approved date 2021-06-08

Page **17** of **26** 

| 4.9  | VALTEST2: Approve part on behalf of FT, VALTEST1 and VALTEST3;           | VALTEST2 is asked to enter ID, password and   | Pass |
|------|--------------------------------------------------------------------------|-----------------------------------------------|------|
|      |                                                                          | a justification                               |      |
|      |                                                                          | The part is shown as approved                 |      |
| 4.10 | FT (First tester): Press Change                                          | The part is in Working state ready to be      | PASS |
|      |                                                                          | edited                                        |      |
| 4.11 | Edit the part, Clear reviewer, enter FT as approver, enter a change note | The part is in approval state                 | PASS |
|      | and press approve.                                                       |                                               |      |
| 4.12 | Approve the part                                                         | The part is shown approved in a new version   | PASS |
| 4.13 | Open 'Advanced' section, Press 'Minor Change'                            | The part revision would not change after      | PASS |
|      |                                                                          | after 'Minor Change'                          |      |
|      |                                                                          | Note that the minor edition is shown as [.x]  |      |
|      |                                                                          | are shown after the part number.              |      |
| 4.14 | In the 'Parts->Search'                                                   | See that the minor edition is shown as [.x]   | PASS |
|      |                                                                          | after the Item number                         |      |
| 4.15 | Open the <b>'Advanced'</b> section.                                      | There is no 'Minor Change'                    | PASS |
| 4.16 | Press <b>'Approval'</b>                                                  | The part is in approval state.                | PASS |
|      |                                                                          | The Minor edition is shown as [.x] after the  |      |
|      |                                                                          | item number                                   |      |
| 4.17 | Press 'Change'                                                           | The part revision is increased with one. Part | PASS |
|      |                                                                          | in Working state                              |      |
| 4.18 | Press 'Approval'                                                         | The part is in approval state.                | PASS |
| 4.19 | Press <b>'Obsolete'</b> under the Advanced tab                           | The part is shown as obsolete in the status   | PASS |
|      |                                                                          | field                                         |      |
| 4.20 | Press search and search for the part number                              | The part is not shown                         | PASS |
| 4.21 | In the Revision filter choose [All revisions] and search again           | The part is not found                         | PASS |
| 4.22 | In the Revision filter choose [Obsolete] and search again                | The part is found                             | PASS |

Approved by PRO

Approved date 2021-06-08

| Title<br>Test Report <i>for</i> Highstage Part Module<br>validation test report for SW10055-9 | Document ID<br>TR12874-1    | Reviewed by<br>SJ        |
|-----------------------------------------------------------------------------------------------|-----------------------------|--------------------------|
| Authors<br>SK                                                                                 |                             | Reviewed date 2021-06-07 |
|                                                                                               | Page <b>18</b> of <b>26</b> |                          |

| 4.23 | Open the part page, under [Advanced] press the input field [obsolete]<br>and unclick the [Obsolete] check box, write a reason in the note, and<br>press [OK] | FT is asked to enter ID ´, password and Note<br>The part is shown as approved | Pass |
|------|----------------------------------------------------------------------------------------------------|-------------------------------------------------------------------------------|------|
| 4.24 | In the Revision filter choose [List all revisions]                                                                                                    | The correct revision story is shown                                           | PASS |
| 4.25 | Press [Eventlog]                                                                                                    | The entries of the log equals the steps                                       | PASS |
|      |                                                                                                    | performed in this test case                                                   |      |

Title Document ID Test Report for Highstage Part Module TR12874-1 validation test report for SW10055-9

Reviewed by

Reviewed date

Approved by

SJ

PRO

Authors

SK

2021-06-07

Approved date 2021-06-08

| Test Case 5: Part assemblies (Reference structure) |                                                                                                    |                                                                                                    |                    |
|----------------------------------------------------|----------------------------------------------------------------------------------------------------|----------------------------------------------------------------------------------------------------|--------------------|
| Functio                                            | Function: Verify that <i>Part Assemblies (reference structures)</i> can be created and managed by assigning quantities ( <i>qty</i> ) and positions ( <i>pos</i> ) to each individual reference. Also verify that part assemblies can be displayed in <i>Tree views</i> with correct structures and structural information. |                                                                                                    |                    |
| Descript                                           | <ul> <li>tion: 1. Environment for this specific test (version/revision). Highstage v</li> <li>2. A description of input data: None.</li> <li>3. Initialising: None</li> </ul>                                                                                                    | ersion: Highstage Part Module validation test re                                                                                                    | port for SW10055-9 |
| Step                                               | Specification                                                                                                    | Expected                                                                                                    | Pass/Fail          |
| 5.1                                                | <ul> <li>Create four (4) new test Parts with the following unique descriptions:</li> <li>TESTPRODUCT</li> <li>TESTCOMPONENT1</li> <li>TESTCOMPONENT2</li> <li>TESTCOMPONENT3</li> </ul>                                                                                                    | Four (4) Parts are created.                                                                                                    | PASS               |
| 5.2                                                | Save a .docx (word) file in each of the associated Part folders for TESTPRODUCT, TESTCOMPONENT1, TESTCOMPONENT2 and TESTCOMPONENT3.                                                                                                    | A .docx file will be in the associated [FOLDER]<br>for TESTPRODUCT, TESTCOMPONENT1,<br>TESTCOMPONENT2 and TESTCOMPONENT4.                                        | PASS               |
| 5.3                                                | Copy TESTCOMPONENT1 and TESTCOMPONENT2 as references and paste them as references to TESTPRODUCT.<br>Copy TESTCOMPONENT3 as a reference and paste it as a reference to TESTCOMPONENT1.                                                                                                    | TESTCOMPONENT1 and TESTCOMPONENT2<br>are added as (child) references to<br>TESTPRODUCT.<br>TESTCOMPONENT3 are added as a (child)<br>reference to TESTCOMPONENT1. | PASS               |
| 5.4                                                | Navigate to the Part TESTPRODUCT.<br>In the [,qty] field on the reference to TESTCOMPONENT1, write<br>"ABC%&¤" and press [Enter].                                                                                                    | An error message will be shown.                                                                                                    | PASS               |
| 5.5                                                | In the [,qty] field on the reference to TESTCOMPONENT1, write "10" and press [Enter].                                                                                                    | The [.qty] on the reference to<br>TESTCOMPONENT1 will be submitted as 10.                                                                                        | PASS               |

| Title<br>Test Report <i>for</i> Highstage Part Module<br>validation test report for SW10055-9 | Document ID<br>TR12874-1 | Reviewed by<br>SJ        | Approved by<br>PRO          |
|-----------------------------------------------------------------------------------------------|--------------------------|--------------------------|-----------------------------|
| Authors<br>SK                                                                                 |                          | Reviewed date 2021-06-07 | Approved date<br>2021-06-08 |
|                                                                                               | Daga 20 of 26            |                          |                             |

| 5.6  | In the [,pos] field on the reference to TESTCOMPONENT1, write "A1"   | The [.pos] on the reference to            | PASS |
|------|----------------------------------------------------------------------|-------------------------------------------|------|
|      | and press [Enter].                                                   | TESTCOMPONENT1 will be submitted as 1A.   |      |
| 5.7  | In the [,qty] field on the reference to TESTCOMPONENT2, write "25.7" | The [.qty] on the reference to            | PASS |
|      | and press [Enter].                                                   | TESTCOMPONENT2 will be submitted as 25.7. |      |
| 5.8  | In the [,pos] field on the reference to TESTCOMPONENT2, write "B2"   | The [.pos] on the reference to            | PASS |
|      | and press [Enter].                                                   | TESTCOMPONENT2 will be submitted as B2.   |      |
| 5.9  | In the [,qty] field on the reference to TESTCOMPONENT3, write "37"   | The [.qty] on the reference to            | PASS |
|      | and press [Enter].                                                   | TESTCOMPONENT3 will be submitted as 37.   |      |
| 5.10 | In the [,pos] field on the reference to TESTCOMPONENT3, write "C3"   | The [.pos] on the reference to            | PASS |
|      | and press [Enter].                                                   | TESTCOMPONENT3 will be submitted as C3.   |      |

Title Document ID Test Report for Highstage Part Module TR12874-1 validation test report for SW10055-9

Reviewed by SJ

Approved by PRO

Authors

SK

Reviewed date 2021-06-07

Approved date 2021-06-08

| Test Case 6: Tree view (Part assembly overview) |                                                                                                    |                                           |      |  |
|-------------------------------------------------|----------------------------------------------------------------------------------------------------|-------------------------------------------|------|--|
| Functio                                         | Function: Verify that Part Assemblies (reference structures) can be displayed using Tree view capabilities.                                                 |                                           |      |  |
| Descript                                        | <b>Description:</b> 1. Environment for this specific test (version/revision). Highstage version: Highstage Part Module validation test report for SW10055-9 |                                           |      |  |
|                                                 | <ol><li>A description of input data: Test files from previous test case.</li></ol>                                                                          |                                           |      |  |
|                                                 | 3. Initialising: None                                                                                                    |                                           |      |  |
| Step                                            | p Specification Expected Pass/Fail                                                                                                    |                                           |      |  |
| 6.1                                             | Navigate to the Part TESTPRODUCT, navigate to [Reference] and select                                                                                        | A new browser tab opens displaying the    | PASS |  |
|                                                 | [Tree-View]                                                                                                    | flattened reference structure of          |      |  |
|                                                 |                                                                                                    | TESTPRODUCT.                              |      |  |
| 6.2                                             | Close the browser tab with the <i>Tree-view</i> , modify the [.QTY] and [.POS]                                                                              | A new browser tab opens displaying the    | PASS |  |
|                                                 | values of the existing references and select [Tree-view].                                                                                                   | flattened reference structure of          |      |  |
|                                                 |                                                                                                    | TESTPRODUCT with all the updated changes. |      |  |

Title<br/>Test Report for Highstage Part Module<br/>validation test report for SW10055-9Document ID<br/>TR12874-1Reviewed by<br/>SJApproved by<br/>PROAuthors<br/>SKReviewed date<br/>2021-06-07Approved date<br/>2021-06-08

|         | Test Case 7: Export (Part assemblies and files)                                                                                                    |                                                                                                    |                      |  |
|---------|----------------------------------------------------------------------------------------------------|----------------------------------------------------------------------------------------------------|----------------------|--|
| Functio | <b>Function:</b> Verify that <i>Part Assemblies (reference structures)</i> can be exported including the files in their associated folders.                                                                                                    |                                                                                                    |                      |  |
| Descrip | <ul> <li>Description: 1. Environment for this specific test (version/revision). Highstage version: Highstage Part Module validation test report for SW10055-9</li> <li>2. A description of input data: Test files from previous test case.</li> <li>3. Initialising: None</li> </ul> |                                                                                                    |                      |  |
| Step    | Specification                                                                                                    | Expected                                                                                                    | Pass/Fail            |  |
| 7.1     | Access the Part TESTPRODUCT and select [Advanced] > [Export] (As user with AdvancedUser level).                                                                                                    | The user is navigated to an [Export] view<br>where all Parts and their associated files in<br>the assembly structure are automatically<br>selected for Export.                                                                                                    | PASS                 |  |
| 7.2     | Select [Export] and confirm by clicking [OK].                                                                                                    | A .ZIP folder will be generated and placed<br>directly in the folder associated with the part<br>TESTPRODUCT.                                                                                                    | PASS                 |  |
| 7.3     | Inspect the .ZIP folder contents in the folder associated with the TESTPRODUCT part.                                                                                                    | <ul> <li>The .ZIP folder must contain the following:</li> <li>.HTML file with correct information about the part assembly structure.</li> <li>.XLSX file with correct information about the part assembly structure.</li> <li>Folder for each referenced Part containing the selected file(s) associated with each individual part</li> </ul> | PASS<br>PASS<br>PASS |  |

| Title<br>Test Report <i>for</i> Highstage Part Module<br>validation test report for SW10055-9 | Document ID<br>TR12874-1    | Reviewed by<br>SJ        | Approved by<br>PRO       |
|-----------------------------------------------------------------------------------------------|-----------------------------|--------------------------|--------------------------|
| Authors<br>SK                                                                                 |                             | Reviewed date 2021-06-07 | Approved date 2021-06-08 |
|                                                                                               | Page <b>23</b> of <b>26</b> |                          |                          |

| Test Case 8: Revision control and modifications (Part assemblies)                                                                                                    |                                                                                                    |                                                                                                    |      |  |
|----------------------------------------------------------------------------------------------------|----------------------------------------------------------------------------------------------------|----------------------------------------------------------------------------------------------------|------|--|
| <ul> <li>Function:</li> <li>Verify that <i>Part Assembly (reference structures)</i> properties can only be modified whilst the Parts are in [Working] <i>(as non-administrators)</i>.</li> <li>Verify that parts having any number of referenced parts <i>(with any status (review(freeze/approval/approved))</i> can be set to status 'freeze'.</li> <li>Verify that referenced parts ('children') must be reviewed/approved before current parts can be reviewed/approved.</li> <li>Verify the enabling or disabling of <i>'lock'</i> on referenced parts to determine whether references are locked to current revisions or updated automatically to latest approved versions of referenced parts.</li> <li>Description:</li> <li>Environment for this specific test (version/revision). Highstage version: Highstage Part Module validation test report for SW10055-9</li> <li>A description of input data: Test files from previous test case.</li> </ul> |                                                                                                    |                                                                                                    |      |  |
| Step                                                                                                    | Sten Specification Pass/Fail                                                                                                    |                                                                                                    |      |  |
| 8.1                                                                                                    | Access TESTPRODUCT and "FREEZE" the Part.                                                                                                    | <ul> <li>TESTPRODUCT is set to "FREEZE"<br/>even though referenced Parts are still<br/>in "Working".</li> <li>TESTPRODUCT is set to status FREEZE<br/>and [.qty] and [.pos] on referenced<br/>parts can no longer be edited.</li> </ul> | PASS |  |
| 8.2                                                                                                    | Add FT as reviewer in the "Reviewer" field and add FT as an approver in the "Approver" field on TESTPRODUCT, TESTCOMPONENT1, TESTCOMPONENT2 and TESTCOMPONENT3. | FT is asses as Reviewer and Approver on the<br>Part TESTPRODUCT, TESTCOMPONENT1,<br>TESTCOMPONENT and TESTCOMPONENT3.                                                                                                    | PASS |  |
| 8.3                                                                                                    | Step TESTPRODUCT to "Review".                                                                                                    | An error message is shown – prompting<br>referenced parts to have same<br>review/approval status.                                                                                                    | PASS |  |

| Title<br>Test Report <i>for</i> Highstage Part Module<br>validation test report for SW10055-9 | Document ID<br>TR12874-1 | Reviewed by<br>SJ        |
|-----------------------------------------------------------------------------------------------|--------------------------|--------------------------|
| Authors<br>SK                                                                                 |                          | Reviewed date 2021-06-07 |

Approved date 2021-06-08

Approved by PRO

| 8.4  | Step TESTCOMPONENT1 to "Review"                                                      | An error message is shown – prompting<br>referenced parts to have same<br>review/approval status.                                          | PASS |
|------|--------------------------------------------------------------------------------------|----------------------------------------------------------------------------------------------------|------|
| 8.5  | Step TESTCOMPONENT3 to "Review"                                                      | No error message is shown and<br>TESTCOMPONENT has status "Review".                                                                        | PASS |
| 8.6  | Step TESTCOMONENT1 and TESTCOMPONENT2 to "Review".                                   | No error message is shown and<br>TESTCOMPONENT1 and TESTCOMPONENT2<br>has status "Review".                                                 | PASS |
| 8.7  | Step TESTPRODUCT to "Review".                                                        | No error message is shown and<br>TESTPRODUCT has status "Review".                                                                          | PASS |
| 8.8  | Navigate to TESTPRODUCT and click "Accept".                                          | An error message is shown – prompting<br>referenced parts to have same<br>review/approval status.                                          | PASS |
| 8.9  | Navigate to TESTCOMPONENT2 and click "Accept" (fill out authentication if required). | No error message is shown and TESTCOMPONENT2 has status "Approval".                                                                        | PASS |
| 8.10 | Click "Approve" (fill out authentication if required).                               | No error message is shown and TESTCOMPONENT2 has status "Approved".                                                                        | PASS |
| 8.11 | Click "Change".                                                                      | TESTCOMPONENT2 has status "Working" in a new version.                                                                                      | PASS |
| 8.12 | Navigate to TESTPRODUCT and scroll down to referenced parts.                         | Reference to TESTCOMPONENT2 has status<br>"Approved [Working]" – and referenced the<br>pre-existing approved version of<br>TESTCOMPONENT2. | PASS |
| 8.13 | Click "Change" on TESTPRODUCT and uncheck ".lock" on the referenced TESTCOMPONENT2.  | TESTPRODUCT has status "Working" and<br>".lock" on the referenced TESTCOMPONENT2<br>is unchecked.                                          | PASS |
| 8.14 | Click "Freeze" on TESTPRODUCT.                                                       | TESTPRODUCT has status "Freeze".                                                                                                    | PASS |

Title Document ID Reviewed by Test Report for Highstage Part Module TR12874-1 SJ validation test report for SW10055-9 Authors SK

Reviewed date 2021-06-07

Approved date 2021-06-08

Approved by

PRO

| 8.15 | Navigate to TESTCOMPONENT2 and follow review/approval procedures | Navigating to TESTPRODUCT will show that | PASS |
|------|------------------------------------------------------------------|------------------------------------------|------|
|      | until TESTCOMPONENT2 has status "Approved".                      | the reference to TESTCOMPONENT2 has      |      |
|      |                                                                  | been automatically updated to the latest |      |
|      |                                                                  | version of TESTCOMPONENT2 with status    |      |
|      |                                                                  | "Approved".                              |      |

Title Document ID Test Report for Highstage Part Module TR12874-1 validation test report for SW10055-9

Reviewed by SJ

Approved by

PRO

Authors SK

Reviewed date 2021-06-07

Approved date 2021-06-08